For many reviews, it is necessary to report the Abstracting & Indexing (A&I) databases searched, the search strategy employed and the number of results found. The A&I database platform/interfaces provide features to help you get that information in a format to keep.

For CINAHL, on the EBSCOhost platform/interface, in the Search History area, the "Print Search History" function will produce...

|                | Searchir    | ng: CINAHL Plus, <u>Show</u> | all Choose Data   | bases               |                     |                     |                |
|----------------|-------------|------------------------------|-------------------|---------------------|---------------------|---------------------|----------------|
| EBSCOhost      |             |                              |                   |                     | Select a Field (opt | ional) <del>-</del> | Search         |
|                | AND +       |                              |                   |                     | Select a Field (opt | ional) <del>•</del> | Create Alert   |
|                | AND -       |                              |                   |                     | Select a Field (opt | ional) 🕶            | Clear ?        |
|                |             |                              |                   |                     |                     |                     | + $-$          |
|                | Basic Se    | arch Advanced Sear           | ch Search Histor  | •                   |                     |                     |                |
| Search His     | tory/Ale    | erts                         |                   |                     |                     |                     |                |
| Print Search H | istory R    | etrieve Searches Re          | trieve Alerts Sav | ve Searches / Alert | <u>5</u>            |                     |                |
| Select / o     | leselect al | Search with AND              | Search with OR    | Delete Searche      | :5                  |                     |                |
| <u>Search</u>  | ID# Sea     | rch Terms                    | S                 | earch Options       |                     | Actions             |                |
|                | 8 🔊 S       | 32 AND S5 AND S7             | E                 | xpanders - Apply    | equivalent subjects | Q Vie               | w Results (76) |

...details which can be saved, eg copied and pasted into a Word document.

| EBSCOhost                             |                                                                                                    |                                                                                  |                                                                                                    |           |  |  |  |
|---------------------------------------|----------------------------------------------------------------------------------------------------|----------------------------------------------------------------------------------|----------------------------------------------------------------------------------------------------|-----------|--|--|--|
| Friday, September 02, 2022 2:53:56 PM |                                                                                                    |                                                                                  |                                                                                                    |           |  |  |  |
| #                                     | Query                                                                                                | Limiters/Expanders                                                               | Last Run Via                                                                                          | Results   |  |  |  |
| S8                                    | S2 AND S5 AND S7                                                                                     | Expanders - Apply equivalent subjects<br>Search modes - Find all my search terms | Interface - EBSCOhost Research Databases<br>Search Screen - Advanced Search<br>Database - CINAHL Plus | 73        |  |  |  |
| S7                                    | rehabilitat* OR therap*                                                                              | Expanders - Apply equivalent subjects<br>Search modes - Find all my search terms | Interface - EBSCOhost Research Databases<br>Search Screen - Advanced Search<br>Database - CINAHL Plus | 2,034,818 |  |  |  |
| S6                                    | S2 AND S5                                                                                            | Expanders - Apply equivalent subjects<br>Search modes - Find all my search terms | Interface - EBSCOhost Research Databases<br>Search Screen - Advanced Search<br>Database - CINAHL Plus | 278       |  |  |  |
| S5                                    | S1 OR S4                                                                                             | Expanders - Apply equivalent subjects<br>Search modes - Find all my search terms | Interface - EBSCOhost Research Databases<br>Search Screen - Advanced Search<br>Database - CINAHL Plus | 2,340     |  |  |  |
| S4                                    | "alcohol related birth" OR "alcohol related<br>neurodevelop*" OR "alcohol related neuro<br>develop*" | Expanders - Apply equivalent subjects<br>Search modes - Find all my search terms | Interface - EBSCOhost Research Databases<br>Search Screen - Advanced Search<br>Database - CINAHL Plus | 68        |  |  |  |
| S3                                    | S1 AND S2                                                                                            | Expanders - Apply equivalent subjects<br>Search modes - Find all my search terms | Interface - EBSCOhost Research Databases<br>Search Screen - Advanced Search<br>Database - CINAHL Plus | 278       |  |  |  |
| S2                                    | cognition OR cognitive                                                                               | Expanders - Apply equivalent subjects<br>Search modes - Find all my search terms | Interface - EBSCOhost Research Databases<br>Search Screen - Advanced Search<br>Database - CINAHL Plus | 217,542   |  |  |  |
| S1                                    | "foetal alcohol" OR "fetal alcohol"                                                                  | Expanders - Apply equivalent subjects<br>Search modes - Find all my search terms | Interface - EBSCOhost Research Databases<br>Search Screen - Advanced Search<br>Database - CINAHL Plus | 2,333     |  |  |  |

In the Ovid platform/interface for searching eg Embase, MEDLINE and psycINFO, there are some options in the Search History area, "Email All Search History" or "Copy Search History Details"

| Sea      | rch    | Journals                                                  | Books                           | Multimedia                         | My Workspace              | What's New      |             |               |                          |                 |
|----------|--------|-----------------------------------------------------------|---------------------------------|------------------------------------|---------------------------|-----------------|-------------|---------------|--------------------------|-----------------|
| <b>P</b> | earcl  | h History (4)                                             |                                 |                                    |                           |                 |             |               | View                     | Saved           |
|          | #▲     | Searches                                                  |                                 |                                    |                           |                 | Results     | Туре          | Actions                  | Annotations     |
|          | 1      | <ul> <li>("foetal alco<br/>dv, kf, fx, dq, bt,</li> </ul> | hol" or "fetal<br>nm, ox, px, r | alcohol").mp. [mp=ti<br>x, ui, sy] | ab, hw, tc, id, ot, tm, m | ıf, tn, dm,     | 19013       | Advanced      | Display Results More     | $\Box$          |
|          | 2      | (cognitive or<br>bt, nm, ox, px, rx                       | r cognition).n<br>(, ui, sy]    | np. [mp=ti, ab, hw, tc             | id, ot, tm, mf, tn, dm, c | iv, kf, fx, dq, | 1987176     | Advanced      | Display Results   More - | $\Box$          |
|          | 3      | (rehabilitat*)<br>bt, nm, ox, px, rx                      | or therap*).n<br>(, an, ui, sy] | np. [mp=ti, ab, hw, tc             | id, ot, tm, mf, tn, dm, c | lv, kf, fx, dq, | 18425123    | Advanced      | Display Results More -   | $\Box$          |
|          | 4      | 1 and 2 and                                               | 3                               |                                    |                           |                 | 575         | Advanced      | Display Results More 🔻   | $\Box$          |
| Sa       | ve     | Remove Con                                                | nbine with:                     | ANDOR                              |                           |                 | Deduplicate |               |                          |                 |
| Sav      | /e All | Edit Crea                                                 | te RSS                          | Create Auto-Aler                   | Email                     | All Search Hist | ory Copy S  | Search Histor | y Link Copy Search H     | listory Details |

The "Email All Search History" provides:

## Database:

APA PsycInfo <1806 to August Week 5 2022>

Embase Classic+Embase <1947 to 2022 August 31>

Ovid MEDLINE(R) and Epub Ahead of Print, In-Process, In-Data-Review & Other Non-Indexed Citations and Daily <1946 to September 01, 2022>

| # | Query                                                                                                    | Results from 2<br>Sep 2022 |
|---|----------------------------------------------------------------------------------------------------|----------------------------|
| 1 | ("foetal alcohol" or "fetal alcohol").mp. [mp=ti, ab, hw, tc, id, ot, tm, mf, tn, dm, dv, kf, fx, dq, bt, nm, ox, px, rx, ui, sy] | 19,013                     |
| 2 | (cognitive or cognition).mp. [mp=ti, ab, hw, tc, id, ot, tm, mf, tn, dm, dv, kf, fx, dq,<br>bt, nm, ox, px, rx, ui, sy]           | 1,987,176                  |
| 3 | (rehabilitat* or therap*).mp. [mp=ti, ab, hw, tc, id, ot, tm, mf, tn, dm, dv, kf, fx, dq,<br>bt, nm, ox, px, rx, an, ui, sy]      | 18,425,123                 |
| 4 | 1 and 2 and 3                                                                                                    | 575                        |

Above the results, are two other ways of capturing this information. A Word document with the details can be generated immediately using the Export function above the results list.

|                                                                                                    | <b>3</b> To search Open Access content on Ovid, go to <u>Basic Search</u> . |                                            |               |  |  |  |
|----------------------------------------------------------------------------------------------------|-----------------------------------------------------------------------------|--------------------------------------------|---------------|--|--|--|
|                                                                                                    |                                                                             | 🚔 Print 🖾 Email 🖪 Export 🗟 + My Projects 👒 | Keep Selected |  |  |  |
| All Rang                                                                                                    | le Clear                                                                    | 10 Per Page 	 ✓ 1 Go                       | Next>         |  |  |  |
| <ul> <li>I. Feasibility and potential benefits of an attention and executive function<br/>intervention on metacognition in a mixed pediatric sample. [References].</li> <li>Macoun, Sarah J; Pyne, Sarah; MacSween, Jennifer; Lewis, Jessica; Sheehan, John.</li> </ul> |                                                                             |                                            |               |  |  |  |

Have Format: "Microsoft Word" but select "Search History" before using "Export"...

| Export Citation(s)                                  | X |
|-----------------------------------------------------|---|
| Selected: 1<br>Total: 1                             |   |
| Format:                                             |   |
| Microsoft Word                                      |   |
| Fields:                                             |   |
| Citation ~                                          |   |
| Citation Style:                                     |   |
| Ovid Citation v                                     |   |
| Include:                                            |   |
| Link to External Resolver                           |   |
| <ul> <li>✓ URL</li> <li>✓ Search History</li> </ul> |   |
| Cancel                                              |   |

...to get a Word document, at the top of which is the information which "Email All Search History" provides.

Print (above the results) works as it does in EBSCO platform/interface, but with a menu similar to that for "Export" appearing before the Print Preview page opens for copying and pasting/saving, requiring "Search History" to be selected/ticked:

| Print Citation List:                         | Х    |
|----------------------------------------------|------|
| Selected Results: 1                          |      |
| <ul> <li>Select Fields to Display</li> </ul> |      |
| <ul> <li>Citation</li> </ul>                 |      |
| O Citation, Abstract                         |      |
| O Citation, Abstract, Subject Headings       |      |
| O Complete Reference                         |      |
| O Custom Select Fields                       |      |
| ▼ Select Citation Style                      |      |
| Ovid Citation v                              |      |
| Search History                               | riew |

Some extra information which Ovid supplies, and which you may want to note down but which is not captured in the functions above, are the numbers found by each A&I database searched, when more than one has been searched at the same time.

Get this from the Search History, expanding the set of interest using the triangular arrow beside the search outline.

| С  | )vi   | My Account Support & Training                                                                                                    | Ovid®<br>search Builder |
|----|-------|----------------------------------------------------------------------------------------------------|-------------------------|
| Se | arch  | Journals Books Multimedia My Workspace What's New                                                                                                    |                         |
| •  | Searc | h History (4)                                                                                                    |                         |
|    | #▲    | Searches                                                                                                    | Results                 |
|    | 1     | ("foetal alcohol" or "fetal alcohol").mp. [mp=ti, ab, hw, tc, id, ot, tm, mf, tn, dm, dv, kf, fx, dq, bt, nm, ox, px, rx, ui, sy]                                                                                                    | 19013                   |
|    | 2     | (cognitive or cognition).mp. [mp=ti, ab, hw, tc, id, ot, tm, mf, tn, dm, dv, kf, fx, dq, bt, nm, ox, px, rx, ui, sy]                                                                                                    | 1987176                 |
|    | 3     | ▶ (rehabilitat* or therap*).mp. [mp=ti, ab, hw, tc, id, ot, tm, mf, tn, dm, dv, kf, fx, dq, bt, nm, ox, px, rx, an, ui, sy]                                                                                                    | 18425123                |
|    | 4     | 1 and 2 and 3         APA Psycinfo <1806 to August Week 5 2022>         Embase Classic+Embase <1947 to 2022 August 31>         Ovid MEDLINE(R) and Epub Ahead of Print, In-Process, In-Data-Review & Other Non-Indexed Citations and Daily | 575<br>89<br>324<br>182 |

From the EBSCO platform/interface, this information is found when "Database" in the "Refine Results" area has been expanded.

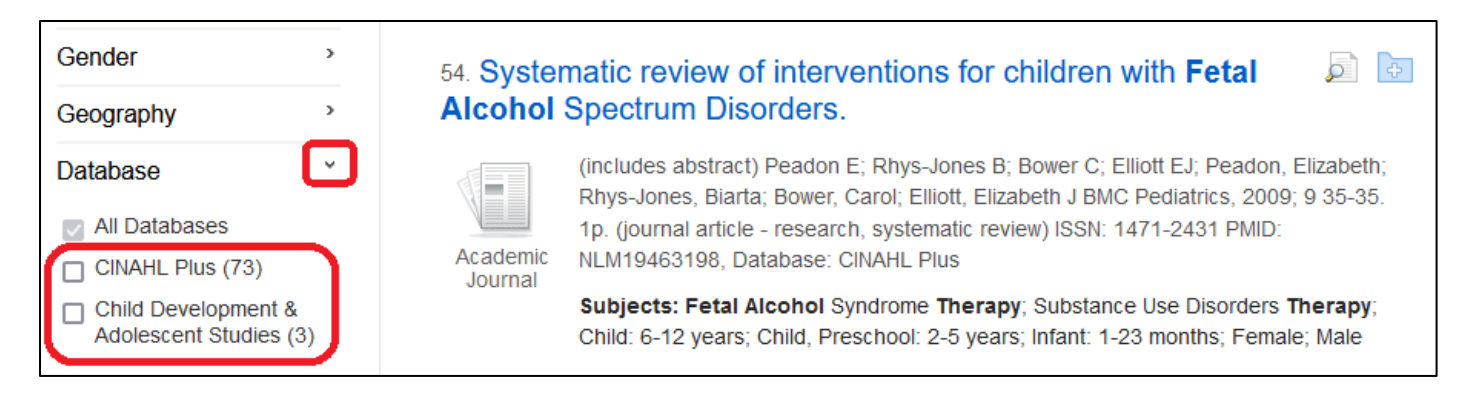